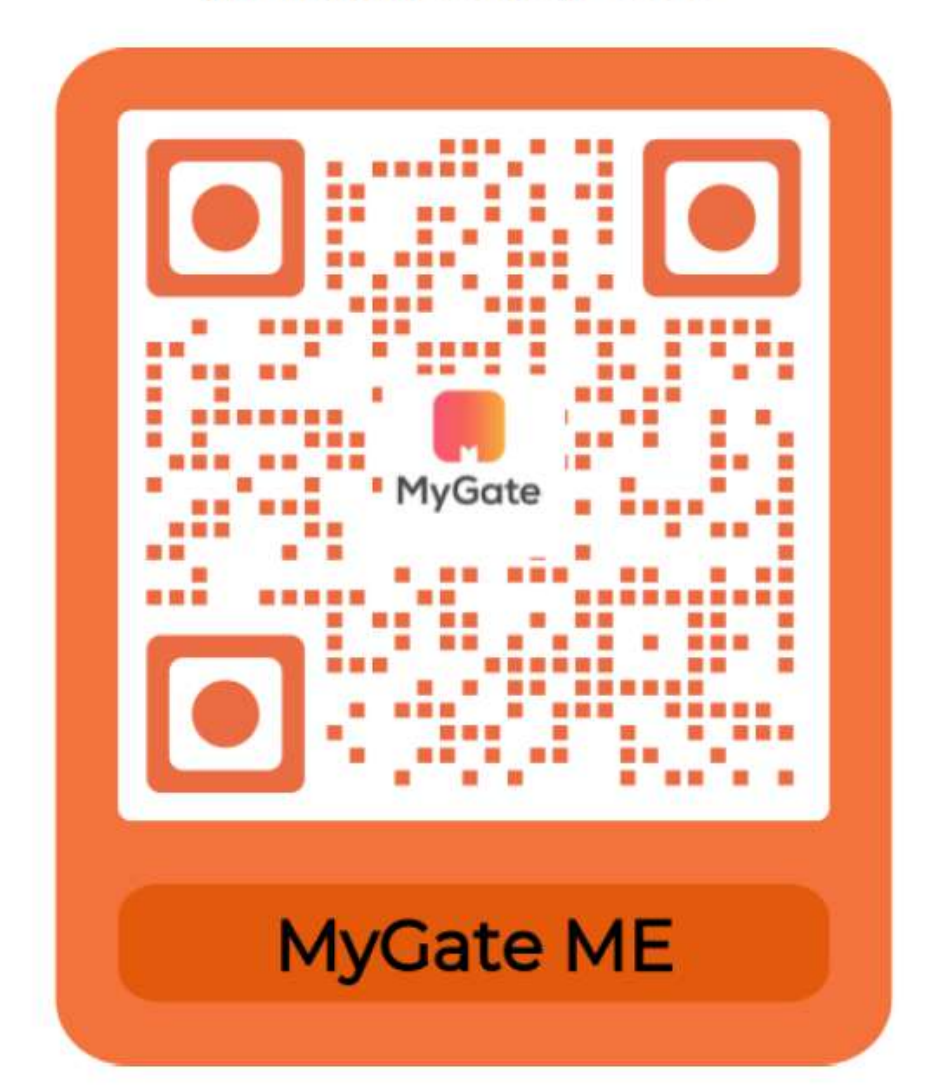

## MG Middle East QR Code

1. Download MG Middle East from App Store or Play Store

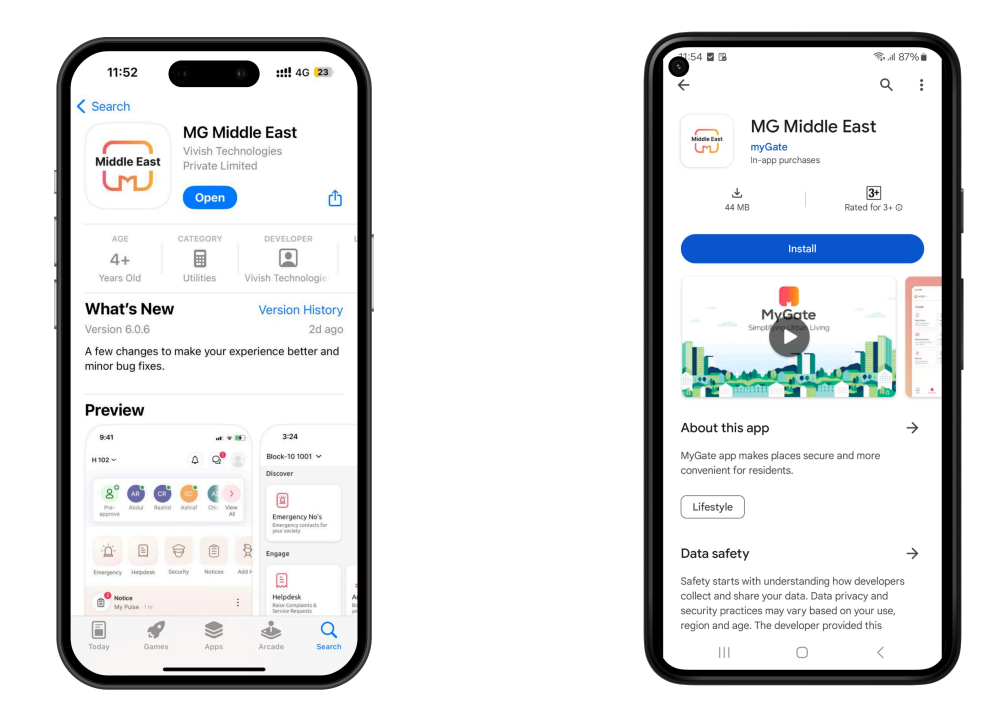

2. After download, please sign up using mobile number and email by entering the OTP

| 12:05 <b>11:</b> 4G [2]                                                                                       | 12:05 (1) (1) (1) (2)                               | 12:05 0 ::!!. 4G (21)                                       |
|----------------------------------------------------------------------------------------------------|-----------------------------------------------------|-------------------------------------------------------------|
|                                                                                                    | < Get Started                                       | < Get Started                                               |
|                                                                                                    | +973-33445566                                       | OTP has sent to you on your mobile number and email address |
| Please enter your mobile number to                                                                            | Please enter your name and email to proceed further | 33445566 Ø                                                  |
| 1072 22445566                                                                                                 | Name<br>Ajay Kumar                                  | ajaykumar@gmail.com                                         |
| Use Email                                                                                                    | Email Id                                            |                                                             |
|                                                                                                    | ajaykunai @gmail.com                                | Resend OTP after 58 sec                                     |
| SUBMIT                                                                                                    | I agree to the <u>Terms &amp; Conditions</u>        |                                                             |
|                                                                                                    | SUBMIT                                              | VERIFY                                                      |
| MyGate <sup>*</sup>                                                                                           |                                                     |                                                             |
| <ul> <li>Does not sell or trade your data</li> <li>Is ISO 27001 certified for information security</li> </ul> |                                                     |                                                             |
| <ul> <li>Encrypts and secures your data</li> </ul>                                                            |                                                     |                                                             |
| <ul> <li>Is certified GDPR ready, the gold standard in data<br/>privacy</li> </ul>                            |                                                     |                                                             |
| Privacy Policy                                                                                                |                                                     |                                                             |
| Terms & Conditions                                                                                            |                                                     |                                                             |
|                                                                                                    |                                                     |                                                             |
|                                                                                                    |                                                     |                                                             |
|                                                                                                    |                                                     |                                                             |
|                                                                                                    |                                                     |                                                             |

3. Once the signup is completed, click on Add your home, select the country as Kingdom of Bahrain, City as Diyar Al Muharraq, Community as Al Naseem, Building as Phase-1 and select your Villa number

| 12:14 0                                                                                                    | <b>!!</b> 4G <b>2</b> 0                                                                                                    | 12:14                                                                                                    | 0 0                                         | <b>::!!</b> 4G 20                      | 12:14                                                                                                    | 0 0                                      | ::!! 4G 20                            |
|----------------------------------------------------------------------------------------------------|----------------------------------------------------------------------------------------------------|----------------------------------------------------------------------------------------------------|---------------------------------------------|----------------------------------------|----------------------------------------------------------------------------------------------------|------------------------------------------|---------------------------------------|
| li, Ajay                                                                                                    | 8                                                                                                    | <                                                                                                    | Select Country                              | Q                                      | <                                                                                                    | Select City                              | Q                                     |
| 5                                                                                                    |                                                                                                    | India                                                                                                    |                                             | >                                      | Al Hajar                                                                                                    |                                          | >                                     |
|                                                                                                    |                                                                                                    | Philippines                                                                                                    |                                             | >                                      | Dilmunia Island                                                                                                    |                                          | >                                     |
|                                                                                                    |                                                                                                    | Uae                                                                                                    |                                             | >                                      | Diyar Al Muharraq                                                                                                    |                                          | >                                     |
|                                                                                                    |                                                                                                    | Qatar                                                                                                    |                                             | >                                      | Juffair                                                                                                    |                                          | >                                     |
| Get more from MyGate                                                                                                    |                                                                                                    | Kingdom Of Sa                                                                                                   | udi Arabia                                  | >                                      | Manama                                                                                                    |                                          | >                                     |
| Enhance your home's and childern's secur<br>connected with neighbours, find amazing<br>on home essentials and much more           | rity, stay<br>g deals                                                                                                    | Kingdom Of Ba                                                                                                   | hrain                                       | >                                      |                                                                                                    |                                          |                                       |
|                                                                                                    |                                                                                                    | Saudi                                                                                                    |                                             | >                                      |                                                                                                    |                                          |                                       |
| + Add your home                                                                                                    |                                                                                                    |                                                                                                    |                                             |                                        |                                                                                                    |                                          |                                       |
|                                                                                                    |                                                                                                    |                                                                                                    |                                             |                                        |                                                                                                    |                                          |                                       |
|                                                                                                    |                                                                                                    |                                                                                                    |                                             |                                        |                                                                                                    |                                          |                                       |
| MyGate                                                                                                    |                                                                                                    |                                                                                                    |                                             |                                        |                                                                                                    |                                          |                                       |
| Welcome II Jia's No.1<br>Security & Community App                                                                                 | 1                                                                                                    |                                                                                                    |                                             |                                        |                                                                                                    |                                          |                                       |
| COPR ready   🔘 ISO 27001 Certified                                                                                                |                                                                                                    |                                                                                                    |                                             |                                        |                                                                                                    |                                          |                                       |
|                                                                                                    | and the second second s |                                                                                                    |                                             |                                        |                                                                                                    |                                          |                                       |
|                                                                                                    |                                                                                                    |                                                                                                    |                                             |                                        |                                                                                                    |                                          |                                       |
|                                                                                                    | 9%                                                                                                    |                                                                                                    |                                             |                                        |                                                                                                    |                                          |                                       |
| ome Community Homes Buy & Se                                                                                                    | ell Services                                                                                                    |                                                                                                    |                                             |                                        |                                                                                                    |                                          | _                                     |
|                                                                                                    |                                                                                                    |                                                                                                    |                                             |                                        |                                                                                                    |                                          |                                       |
| 2:55                                                                                                    | :::!! 우 <del>561</del>                                                                                                    | 2:55                                                                                                    |                                             | ::!! <del>?</del> 569                  | 12:15                                                                                                    | 0                                        | <b>::!!</b> 4G 20                     |
| 2:55 Add Home                                                                                                    | 배 후 664                                                                                                    | 2:55                                                                                                    | Add Home                                    | .:!! 수 55%                             | 12:15                                                                                                    | Add Home                                 | <b>::!!</b> 4G <b>20</b>              |
| 2:55 Add Home                                                                                                    | uil ≎ 564                                                                                                    | 2:55<br><<br>Country                                                                                            | Add Home                                    | ıı‼ <b>≈ 66</b>                        | 12:15<br><<br>Country<br>Kinadom of                                                                                                    | Add Home                                 | :::!! 4G (20                          |
| 2:55 Add Home<br>Add Home<br>buntry<br>Kingdom of Bahrain                                                                         | .::!! <b>२ 66</b> ≉                                                                                                    | 2:55<br><<br>Country<br>Kingdom o                                                                               | Add Home                                    | <b>::!! ☆ 56</b> *<br>∨                | 12:15<br><<br>Country<br>Kingdom of                                                                                                    | Add Home<br>F Bahrain                    | ı:!! 46 (20<br>a                      |
| 2:55<br>Add Home<br>ountry<br>Kingdom of Bahrain                                                                                  | :::!! <b>२ 55</b> #                                                                                                    | 2:55<br>Country<br>Kingdom o<br>City                                                                            | Add Home                                    | u‼ 중 560                               | 12:15<br>Country<br>Kingdom of<br>City                                                                                                    | Add Home                                 | ıill 40 20                            |
| 2:55<br>Add Home<br>ountry<br>Kingdom of Bahrain<br>Aty<br>Diyar Al Muharraq                                                      | uil ≎ 56+<br>∨<br>∨                                                                                                    | 2:55<br>Country<br>Kingdom o<br>City<br>Diyar Al Mu                                                             | Add Home<br>f Bahrain                       | <b>∷!! ≎ 56</b> €                      | 12:15<br>Country<br>Kingdom of<br>City<br>Dilmunia Isl                                                                                                    | Add Home<br>Bahrain                      | ::!! 4G 20                            |
| 2:55<br>Add Home<br>Puntry<br>Kingdom of Bahrain<br>ty<br>Diyar Al Muharraq                                                       | x::II 중 667<br>∨                                                                                                    | 2:55<br><<br>Country<br>Kingdom o<br>City<br>Diyar Al Mu<br>Community                                           | Add Home                                    | ## <b>! ≈ 56</b> #<br>↓<br>↓           | 12:15<br>Country<br>Kingdom of<br>City<br>Dilmunia Isl<br>Community                                                                                                    | Add Home<br>Bahrain<br>and               | :::!! 40 20<br>a                      |
| 2:55 Add Home<br>Add Home<br>buntry<br>Kingdom of Bahrain<br>ty<br>Diyar Al Muharraq<br>ommunity<br>Search your Community Name    | uil                                                                                                    | 2:55<br>Country<br>Kingdom o<br>City<br>Diyar Al Mu<br>Community<br>Al Naseem                                   | f Bahrain                                   | ······································ | 12:15<br>Country<br>Kingdom of<br>City<br>Dilmunia Isl<br>Community<br>Essence of                                                                                                    | Add Home<br>Bahrain<br>and<br>Dilmunia   | • ## 46 20<br>•                       |
| 2:55<br>Add Home<br>buntry<br>Kingdom of Bahrain<br>ty<br>Diyar Al Muharraq<br>ommunity<br>Search your Community Name             |                                                                                                    | 2:55<br>Country<br>Kingdom o<br>City<br>Diyar Al Mu<br>Community<br>Al Naseem<br>BUILDINGS                      | f Bahrain                                   | <b>∷!! ≎ 55</b> €                      | 12:15<br>Country<br>Kingdom of<br>City<br>Dilmunia Isl<br>Community<br>Essence of I<br>Building                                                                                                    | Add Home<br>Bahrain<br>and<br>Dilmunia   | :::!! 4G 20                           |
| 2:55<br>Add Home<br>Add Home<br>Nuntry<br>Kingdom of Bahrain<br>ty<br>Diyar Al Muharraq<br>ommunity<br>Search your Community Name |                                                                                                    | 2:55<br>Country<br>Kingdom o<br>City<br>Diyar Al Ma<br>Community<br>Al Naseem<br>BUILDINGS<br>COMMO             | f Bahrain<br>uharraq                        | <b>∷!! ≎ 56</b> #<br>∨<br>∨            | 12:15<br>Country<br>Kingdom of<br>City<br>Dilmunia Isl<br>Community<br>Essence of I<br>Building<br>Essence Of                                                                                                    | Add Home<br>Bahrain<br>and<br>Dilmunia   | • ## 46 20                            |
| 2:55<br>Add Home<br>ountry<br>Kingdom of Bahrain<br>ty<br>Diyar Al Muharraq<br>ommunity<br>Search your Community Name             | x::!                                                                                                    | 2:55<br>Country<br>Kingdom o<br>City<br>Diyar Al Ma<br>Community<br>Al Naseem<br>BUILDINGS<br>COMMO<br>Dipared  | Add Home<br>F Bahrain<br>Jharraq<br>N AREA  | ## <b>! ≈ 55</b> #<br>✓                | 12:15<br>Country<br>Kingdom of<br>City<br>Dilmunia Isl<br>Community<br>Essence of I<br>Building<br>Essence Of<br>FLATS                                                                                                    | Add Home<br>Bahrain<br>and<br>Dilmunia   | • • • • • • • • • • • • • • • • • • • |
| 2:55<br>Add Home<br>ountry<br>Kingdom of Bahrain<br>Ity<br>Diyar Al Muharraq<br>ommunity<br>Search your Community Name            |                                                                                                    | 2:55<br>Country<br>Kingdom o<br>City<br>Diyar Al Ma<br>Community<br>Al Naseem<br>BUILDINGS<br>COMMOD<br>Phase-1 | f Bahrain<br>uharraq                        | <b>∷!! ≎ 55</b> €                      | 12:15<br>Country<br>Kingdom of<br>City<br>Dilmunia Isl<br>Community<br>Essence of I<br>Building<br>Essence Of<br>FLATS                                                                                                    | Add Home<br>Bahrain<br>and<br>Dilmunia   | • • • • • • • • • • • • • • • • • • • |
| 2:55<br>Add Home<br>auntry<br>Kingdom of Bahrain<br>ty<br>Diyar Al Muharraq<br>ommunity<br>Search your Community Name             |                                                                                                    | 2:55<br>Country<br>Kingdom o<br>City<br>Diyar Al Ma<br>Community<br>Al Naseem<br>BUILDINGS<br>COMMO<br>Phase-1  | Add Home<br>f Bahrain<br>uharraq            |                                        | 12:15<br>Country<br>Kingdom of<br>City<br>Dilmunia Isl<br>Community<br>Essence of I<br>Building<br>Essence Of<br>FLATS<br>101                                                                                                    | Add Home<br>Bahrain<br>and<br>Dilmunia   | • • • • • • • • • • • • • • • • • • • |
| 2:55<br>Add Home<br>ountry<br>Kingdom of Bahrain<br>ity<br>Diyar Al Muharraq<br>ommunity<br>Search your Community Name            |                                                                                                    | 2:55<br>Country<br>Kingdom o<br>City<br>Diyar Al Mu<br>Al Naseem<br>BUILDINGS<br>COMMO<br>Phase-1               | f Bahrain<br>uharraq                        | <b>∷!! ≎ 56</b> #                      | 12:15<br>Country<br>Kingdom of<br>City<br>Dilmunia Isl<br>Community<br>Essence of I<br>Building<br>Essence Of<br>FLATS<br>101<br>102                                                                                                    | Add Home<br>F Bahrain<br>and<br>Dilmunia | • • • • • • • • • • • • • • • • • • • |
| 2:55<br>Add Home<br>ountry<br>Kingdom of Bahrain<br>ity<br>Diyar Al Muharraq<br>ommunity<br>Search your Community Name            | x::!                                                                                                    | 2:55<br>Country<br>Kingdom o<br>City<br>Diyar Al Ma<br>Community<br>Al Naseem<br>BUILDINGS<br>COMMO<br>Phase-1  | Add Home<br>f Bahrain<br>Jharraq<br>N AREA  | IIII ♥ 56#                             | 12:15         Country         Kingdom of         City         Dilmunia Isl         Community         Essence of I         Building         Essence Of         FLATS            \101         \102         \103         \103         \103         \103         \103         \103         \103         \103         \103         \103         \103         \103         \103         \103         \103         \103         \103         \103         \103         \103         \103         \103         \103         \103         \103         \103         \103         \103         \103         \103         \103         \103         \103         \103         \103         \103         \103         \103         \103         \103         \103         scence of II | Add Home<br>Bahrain<br>and<br>Dilmunia   | • • • • • • • • • • • • • • • • • • • |
| 2:55<br>Add Home<br>ountry<br>Kingdom of Bahrain<br>ity<br>Diyar Al Muharraq<br>ommunity<br>Search your Community Name            | x:!!                                                                                                    | 2:55<br>Country<br>Kingdom o<br>City<br>Diyar Al Ma<br>Community<br>Al Naseem<br>BUILDINGS<br>COMMOD<br>Phase-1 | Add Home<br>f Bahrain<br>uharraq            | ## <b>! \$ 55</b> #                    | 12:15         Country         Kingdom of         City         Dilmunia Isl         Community         Essence of I         Building         Essence Of         FLATS         ① 101         ① 102         ① 103         ① 104                                                                                                    | Add Home<br>Bahrain<br>and<br>Dilmunia   | • • • • • • • • • • • • • • • • • • • |
| 2:55<br>Add Home<br>ountry<br>Kingdom of Bahrain<br>ity<br>Diyar Al Muharraq<br>ommunity<br>Search your Community Name            | x:!! ◆ 55#                                                                                                    | 2:55<br>Country<br>Kingdom o<br>City<br>Diyar Al Ma<br>Community<br>Al Naseem<br>BUILDINGS<br>COMMO<br>Phase-1  | Add Home<br>f Bahrain<br>uharraq            |                                        | 12:15         Country         Kingdom of         City         Dilmunia Isl         Community         Essence of I         Building         Essence Of         FLATS         101         102         103         104         105                                                                                                    | Add Home<br>Bahrain<br>and<br>Dilmunia   | • • • • • • • • • • • • • • • • • • • |
| 2:55<br>Add Home<br>Jountry<br>Kingdom of Bahrain<br>Aty<br>Diyar Al Muharraq<br>Community<br>Search your Community Name          |                                                                                                    | 2:55<br>Country<br>Kingdom o<br>City<br>Diyar Al Mu<br>Al Naseem<br>BUILDINGS<br>COMMO<br>Phase-1               | Add Home<br>f Bahrain<br>uharraq            | HI ♥ 66#                               | 12:15         Country         Kingdom of         City         Dilmunia Isl         Community         Essence of I         Building         Essence Of         FLATS         101         102         103         104         105         106                                                                                                    | Add Home<br>Bahrain<br>and<br>Dilmunia   | · ::!! 46 20                          |
| 2:55<br>Add Home<br>ountry<br>Kingdom of Bahrain<br>ity<br>Diyar Al Muharraq<br>ommunity<br>Search your Community Name            |                                                                                                    | 2:55<br>Country<br>Kingdom o<br>City<br>Diyar Al Ma<br>Community<br>Al Naseem<br>BUILDINGS<br>COMMO<br>Phase-1  | Add Home<br>f Bahrain<br>Jharraq<br>IN AREA | IIII ♥ 66#                             | 12:15         Country         Kingdom of         City         Dilmunia Isl         Community         Essence of I         Building         Essence Of         FLATS         101         102         103         104         105         106         (> 107                                                                                                    | Add Home<br>i Bahrain<br>and<br>Dilmunia | • • • • • • • • • • • • • • • • • • • |

4. Once you select your **apartment number**, select your **ownership status** and your **residing status**. Now click on **Add Flat/Villa**.

| 3:00 0 0 0 0 0 0 0 0 0 0 0 0 0 0 0 0 0 0 | 60+ | 3:00              | ::!! ? <mark>60</mark> # | 3:00                                   | ::!! ? <mark>(</mark> |
|------------------------------------------|-----|-------------------|--------------------------|----------------------------------------|-----------------------|
| Add Home                                 |     | < Add Home        |                          | < Add Home                             |                       |
| Country                                  |     | Diyar Al Muharraq | ~                        | City                                   |                       |
| Kingdom of Bahrain                       | ~   | Community         |                          | Diyar Al Muharraq                      |                       |
| lity                                     |     | Al Naseem         | ~                        | Community                              |                       |
| Diyar Al Muharraq                        | ~   | Building          |                          | Al Naseem                              |                       |
| Community                                |     | Phase-1           | ~                        | Building                               |                       |
| Al Naseem                                | ~   | Flat No.          |                          | Phase-1                                |                       |
| Building                                 | _   | 9191              | ~                        | Flat No.                               |                       |
| Phase-1                                  | ~   | You are           |                          | 9191                                   |                       |
| lat No.                                  |     | Flat Owner        | ~                        | You are                                |                       |
| 9191                                     | ~   |                   |                          | Flat Owner                             | ,                     |
| /OU ARE                                  |     | Occupancy Status  |                          | Occupancy Status                       |                       |
| Flat Owner                               |     | Elat is let out   |                          | Currently residing                     |                       |
| Renting with family                      |     | Flat is empty     |                          | Sales Deed                             |                       |
| Renting with other flatmates             |     |                   |                          | The documents will help the admin to q | uickly verify         |
|                                          |     |                   |                          | Upload File/ document                  |                       |
| ADD FLAT/VILLA                           |     | ADD FLAT/VILLA    |                          | ADD FLAT/VILLA                         |                       |
|                                          |     |                   |                          |                                        |                       |

5. Once you complete the process, please wait for the front office administrator to approve your request.